Information Session for the EIA Respondent Portal Monthly Biofuels, Fuels from Non-Biogenic Wastes, Fuel Oxygenates, Isooctane, and Isooctene Report (EIA-819)

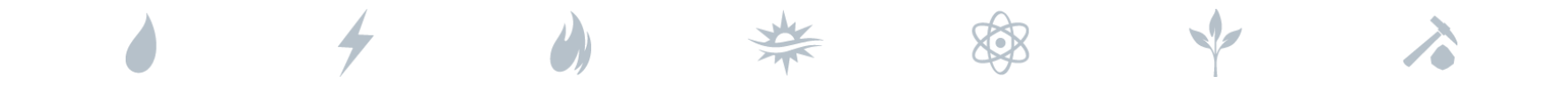

Tuesday, August 17, 2021

U.S. Energy Information Administration Office of Energy Statistics

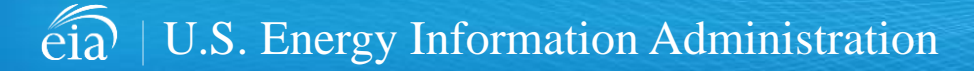

Independent Statistics & Analysis | www.eia.gov

# Agenda

This presentation addresses the following:

- What's new & why
- How to register for and use the new EIA Respondent Portal
- How to sign in, navigate and submit the webform, including data validation
- Timeline for registering and reporting
- Ask questions and get answers

| eia U.S. Energy Information<br>Administration                                                                                                    |                                                                                                    | 1, |
|----------------------------------------------------------------------------------------------------|----------------------------------------------------------------------------------------------------|----|
| Respondent Portal                                                                                                    | Learn more about EIA forms HELP                                                                                                    |    |
| WELCOME TO THE EIA RESPONDENT PORTAL                                                                                                    |                                                                                                    |    |
| The U.S. Energy Information Administration (EIA) collects, analyzes, and disseminates independent and impartial energy information to promote s<br>Your facility has been selected to complete a form. In order to submit your responses, please register and sign in to the Respondent Portal. | sound policymaking, efficient markets, and public understanding of energy and its interaction with the economy and the environment. |    |
| Already have an account?                                                                                                    | Don't have an account?                                                                                                    |    |
| If you have already created a EIAAccount, you may sign in below.                                                                                                    | Register for your EIA Account to access your survey.                                                                                |    |
| User name User name                                                                                                    | REGISTER                                                                                                    |    |
| Password Password                                                                                                    |                                                                                                    |    |
| SIGN IN<br>Trouble signing in?                                                                                                    |                                                                                                    |    |

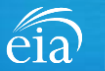

### What's New and Why?

EIA has developed a **new** Respondent Portal to submit your EIA-819 form via a webform.

### Secure File Transfer (Current)

| eia                                                                                                    | Independent Statistics & Analysis<br>U.S. Energy Information<br>Administration                                                                                                    | Secure File Transfer                                                                                                    |  |  |
|----------------------------------------------------------------------------------------------------|----------------------------------------------------------------------------------------------------|----------------------------------------------------------------------------------------------------|--|--|
| Agreement                                                                                                    |                                                                                                    |                                                                                                    |  |  |
| This is a Fed<br>explicit or imp<br>With the exce<br>purposes und<br>Information P<br>applicable law<br>copied, auditu<br>personnel, as<br>the user cons<br>at the discreti                                                                                                    | and computer system and is the property of<br>vilical expectation of privacy.<br>uption of individually identifiable data or infit<br>for a pledge of conditionalisity (i.e. data proi<br>trotection and Statistical Efficiency Act 02 of<br>w any use of this system and all files on this<br>d, inspected, and disclosed to authorized<br>well as authorized officials of other agence<br>tents to lawful interception, monitoring, rec-<br>tion of authorized site or Department of Ene<br>on of authorized site or Department of Ene | If the United States Government. Users have no<br>simulation collected exclusively for statistical<br>tected from disclosure by the Confidential<br>002, Public Law 107-347, in accordance with<br>is system may be intercepted, monitored, recorded,<br>site, Department of Chergy, and law enforcement<br>sites both domestic and foreign. By using this system,<br>ording, copying, auding, inspection, and disclosure<br>ergy personnel. |  |  |
| Unauthorized or improper use of this system may result in administrative disciplinary action and civil and/or<br>criminal penalties. By continuing to use this system you indicate your awarenees of and consent to these<br>terms and conditions of use. CLOSE THIS WINDOW If you do not agree to the conditions. |                                                                                                    |                                                                                                    |  |  |
|                                                                                                    |                                                                                                    |                                                                                                    |  |  |

For reference, respondents can download the form and instructions at <u>https://www.eia.gov/survey/</u>

### New Respondent Portal (Webform launches Sept. 1 for August collection cycle)

| eia <sup>treesterration</sup><br>US Energy Information<br>Administration                                                                                                    |                                                                                                    |                                                                                                    |
|----------------------------------------------------------------------------------------------------|----------------------------------------------------------------------------------------------------|----------------------------------------------------------------------------------------------------|
| Respondent Fortai                                                                                                    |                                                                                                    | Learn more about EIA forms HELP                                                                                                    |
| WELCOME TO THE EIA RESPONDENT PORTAL                                                                                                    |                                                                                                    |                                                                                                    |
| The U.S. Energy Information Administration (EIA) collects, analyzes, and disseminates indep<br>Your tacility has been selected to complete a form. In order to submit your responses, please | ndent and impartial energy information to promote si<br>register and sign in to the Respondent Portal. | ound policymaking, efficient markets, and public understanding of energy and its interaction with the economy and the environment. |
| Already have an account?                                                                                                    |                                                                                                    | Don't have an account?                                                                                                    |
| If you have already created a EIA Account, you may sign                                                                                                    | n below.                                                                                               | Register for your EIA Account to access your survey.                                                                               |
| User name User name                                                                                                    |                                                                                                    | REGISTER                                                                                                    |
| Password Password                                                                                                    |                                                                                                    |                                                                                                    |
| SIGN IN<br>Trouble signing in?                                                                                                    |                                                                                                    |                                                                                                    |
|                                                                                                    |                                                                                                    |                                                                                                    |
|                                                                                                    |                                                                                                    |                                                                                                    |

### Why the New Portal?

- New interface same look on survey form
- More user friendly; reduced respondent burden
- Respondent has more control in data validation
- More secure transmission of data

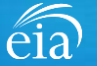

### How to Access the EIA Respondent Portal

#### **Access Instructions**

All EIA-819 respondents must register for an account in the EIA Respondent Portal to access the EIA-819 webform. Respondents will receive a one-time email with a new Entity ID that will appear in the Respondent Portal. Once registered, respondents can use the **Sign In** section of this page.

- · Follow the link to EIA's online reporting system which will be provided
- First time users click on the **Register** button
- · Please use the Google Chrome internet browser
- Use this link to access the EIA Respondent Portal: https://survey.eia.gov

| eiaa bioproduct Status & Balgon<br>U.S. Energy Information<br>Administration                                    |                                                                                                 |                                                                                           |                                                                                                    |
|----------------------------------------------------------------------------------------------------|-------------------------------------------------------------------------------------------------|-------------------------------------------------------------------------------------------|----------------------------------------------------------------------------------------------------|
| <b>Respondent Portal</b>                                                                                        |                                                                                                 |                                                                                           | Learn more about EIA forms HELP                                                                                                    |
| WELCOME TO THE EIA RESPONDENT PORTAL                                                                            |                                                                                                 |                                                                                           |                                                                                                    |
| The U.S. Energy Information Administration (EIA) coll<br>Your facility has been selected to complete a form. In | lects, analyzes, and disseminates independent<br>order to submit your responses, please registe | and impartial energy information to promote s<br>er and sign in to the Respondent Portal. | ound policymaking, efficient markets, and public understanding of energy and its interaction with the economy and the environment. |
|                                                                                                    | Already have an account?                                                                        |                                                                                           | Don't have an account?                                                                                                    |
| If you have alread                                                                                              | dy created a EIA Account, you may sign in belo                                                  | W.                                                                                        | Register for your EIA Account to access your survey.                                                                               |
| User name                                                                                                    | User name                                                                                       |                                                                                           | REGISTER                                                                                                    |
| Password                                                                                                    | Password                                                                                        |                                                                                           |                                                                                                    |
|                                                                                                    | SIGN IN<br>Trouble signing in?                                                                  |                                                                                           |                                                                                                    |

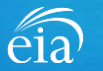

### **Access Instructions**

Enter the information provided to you via the invitation email to register:

- Email
- · First and last name
- Entity ID
- Phone
- Company name

\*Note: Please include all contact information provided in the invitation email, including Entity ID. We recommend using the copy/paste function to avoid mistakes.

Optional information includes your job title and manager's identification information.

Click on the radial button yes/no to indicate if you are responsible for submitting data on behalf of your company.

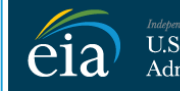

U.S. Energy Information Administration

#### **RETURN TO RESPONDENT PORTAL**

| Email *                    |
|----------------------------|
| eiatesting.mod61@yahoo.com |
| First name *               |
| Cynthia                    |
| Last name *                |
| Sirk                       |
| Entity ID                  |
| 55555911                   |
| Phone *                    |
| 240-298-6819               |
| Cancel Register            |

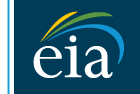

Independent Statistics & Analysis U.S. Energy Information Administration

#### **RETURN TO RESPONDENT PORTAL**

| Company N   | ame *                                                   |
|-------------|---------------------------------------------------------|
| EIA Train   | ing Company                                             |
| Job Title   |                                                         |
| Office Ma   | inager                                                  |
| Manager's F |                                                         |
| John Doe    |                                                         |
| Manager's E | Email                                                   |
| johndoe@    | စ္Pyahoo.com                                            |
| Manager's F | Phone No                                                |
| 240-298-6   | 5820                                                    |
| Are you res | ponsible for submitting data on behalf of your company? |
| 🖸 Yes       |                                                         |
| 🔘 No        |                                                         |
| Cancel      | Register                                                |
|             | 5                                                       |

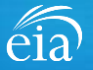

#### **Access Instructions**

Once the registration information has been entered, and the information matches what EIA has on file for your company, EIA will send an email with instructions for accessing the Respondent Portal.

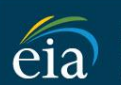

Independent Statistics & Analysis U.S. Energy Information Administration

Thank you for registering! Please check your email for further instructions.

**RETURN TO RESPONDENT PORTAL** 

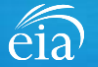

#### **Access Instructions**

Note: if the contact information entered on the registration page does not match the information provided in the invitation email, an EIA Customer Care Team member will contact you via email with instructions to obtain access to the Respondent Portal.

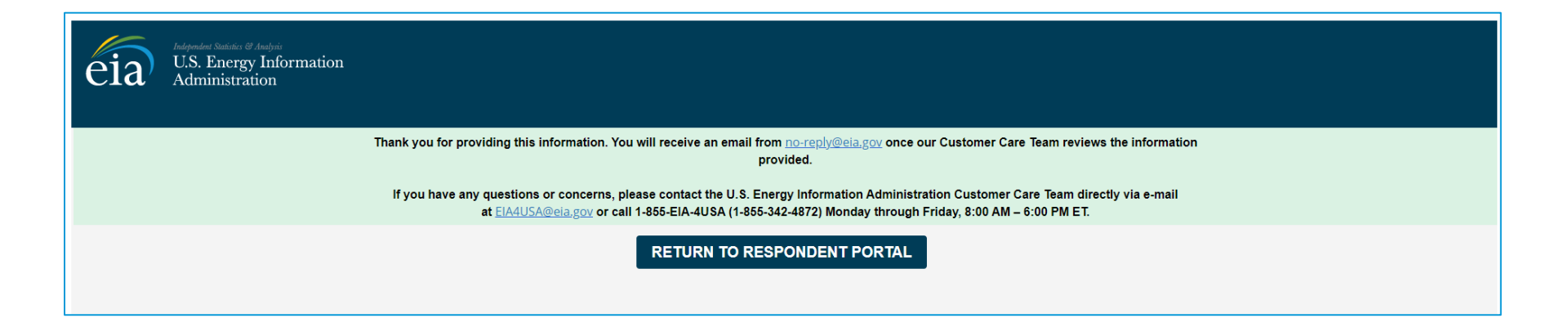

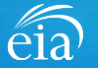

#### **Access Instructions**

Respondents will receive an email that confirms their registration approval with a temporary password and instructions on how to proceed. Once this email is received, return to the Respondent Portal to continue the registration process.

| <ul> <li>Registration Approved</li> </ul>                                                                                                    | Yahoo/Inbox 📩                  |
|----------------------------------------------------------------------------------------------------|--------------------------------|
| EIA <no-reply@eia.gov><br/>To: testusereia+oesgroup@gmail.com, eiatesting.mod61@yahoo.com</no-reply@eia.gov>                                                                                                    | 📇 Wed, Dec 16 at 8:22 AM ★     |
| Dear Cynthia Sirk,                                                                                                    |                                |
| In accordance with the U.S. Energy Information Administration's (EIA) survey selection and respondent identification process, it has been determined that elatesting.mod61@yahoo.com meets the Respondent Portal.          | the requirements for accessing |
| If you have any questions or concerns, please contact the U.S. Energy Information Administration Customer Care Team directly via e-mail at EIA4USA@eia.gov, or call 1-855-EIA-4USA (1-855<br>Friday, 8:00 AM – 6:00 PM ET. | j-342-4872) Monday through     |
| Below is a temporary password. Upon logging in you will be required to change your password. Password: IUERE2D https://crmqa.eia.doe.gov:8443/prweb/PRServletCustom                                                        |                                |
| Thomas Leckey, Acting Director<br>Office of Survey Operations                                                                                                    |                                |
| (♠ (♠ ➡ ···)                                                                                                    | 0                              |

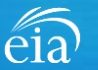

#### **Access Instructions**

On the Respondent Portal landing page, enter your email address as the **User Name** and the temporary password provided in the registration approval email.

Click **Sign In** to continue the registration process. If you have any problems with your password, click on the **Trouble Signing in?** link for instructions to reset your password.

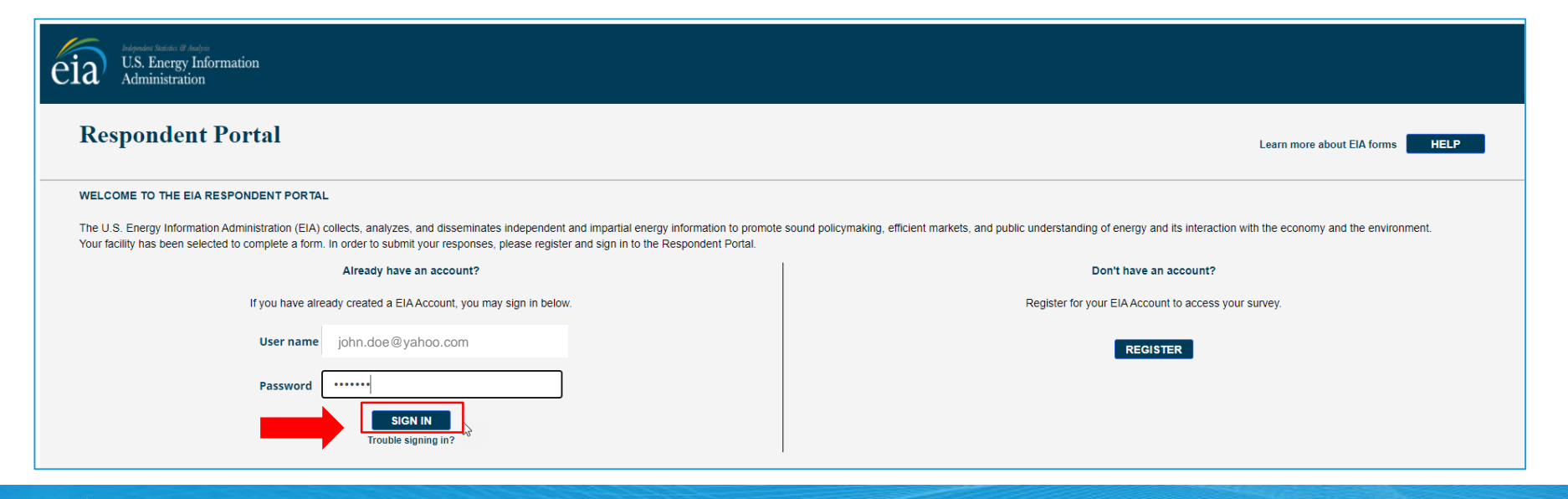

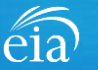

#### **Access Instructions**

You will be required to reset your temporary password to a permanent one that meets the EIA security requirements. Click **Submit** to continue the registration process.

Once you have created a new password, you will receive a confirmation screen as follows:

Your password has been successfully changed!

**RETURN TO RESPONDENT PORTAL** 

Click on the **Return to Respondent Portal** link to log in once more with your User name (email address) and new password to proceed to your EIA-819 webform.

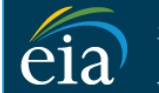

N

C

Independent Statistics & Analysis U.S. Energy Information Administration

- Password must be 12 characters long.
- · Password first seven characters of the password must contain a special character.
- · Password must contain at least one number.
- · Password must contain one Upper case character.
- Password must contain one lower case character.

| ew Password \star     |
|-----------------------|
|                       |
| onfirm Password \star |
|                       |
| Submit Cancel         |

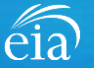

### Registration via the EIA Respondent Portal with Two-Factor Authentication

#### **Access Instructions**

After your successful log in with a permanent password, EIA will send a one-time passcode via email. Enter the eight-digit passcode and click on **Verify One Time Passcode** to proceed to your EIA-819 webform.

Note: this passcode expires within five minutes. If you mistype the code or pass the five-minute activation period, simply click on the Resend button and check your email for a new passcode. This twofactor authentication step will be required for log in each time you access the Respondent Portal.

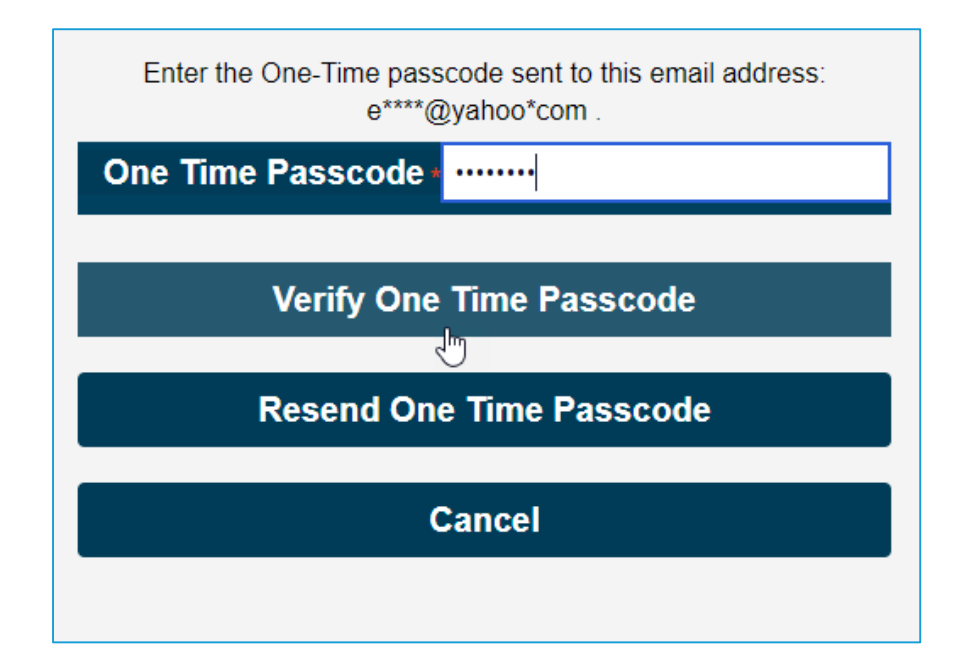

A note about two-factor authentication: The cybersecurity threat landscape is constantly changing and evolving. Cyber-attacks are becoming more sophisticated and require network and system defenders to deploy more advanced protection capabilities. Two-factor authentication is one such capability that decreases risk of compromise by creating additional complexity for the attacker to compromise a system.

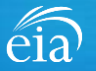

#### **Access Instructions**

U.S. Energy Information Administration

The final step to access the EIA-819 webform is to view and agree to EIA's Warning Privacy and Security Notice. Respondents can read the Rules of Behavior by clicking on the link provided then click on the **Agree** button to proceed.

eia

Legal Notice

\*\* For Official Use Only \*\*

WARNING PRIVACY, AND SECURITY NOTICE

This is a Federal computer system and is the property of the United States Government. Users have no explicit or implicit expectation of privacy.

With the exception of individually identifiable data or information collected exclusively for statistical purposes under a pledge of confidentiality (i.e. data protected from disclosure by the Confidential Information Protection and Statistical Efficiency Act of 2002, Public Law 107-347), in accordance with applicable law any use of this system and all files on this system may be intercepted, monitored, recorded, copied, audited, inspected, and disclosed to authorized site, Department of Energy, and law enforcement personnel, as well as authorized officials of other agencies both domestic and foreign. By using this system, the user consents to lawful interception, monitoring, recording, copying, auditing, inspection, and disclosure at the discretion of authorized site or Department of Energy personnel.

Unauthorized or improper use of this system may result in administrative disciplinary action and civil and/or criminal penalties. By continuing to use this system you indicate your awareness of and consent to these terms and conditions of use.

#### Rules of Behavior

I abide by the following rules of behavior Rules of Behavior

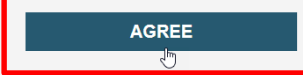

eia

DISAGREE

### Accessing Your EIA-819 Webform

### My Dashboard

**My Dashboard** is a landing page that allows the respondent to (1) navigate to forms that need to be filed, (2) view completed surveys and (3) compose and/or view any messages between the respondent and EIA.

The Dashboard will present the number of cycles needing to be filed, the number of completed surveys, and any messages to the Respondent. To begin filing EIA-819 data via the webform, click on the **To Do** button.

| eia <sup>Independent Statistics &amp; Ana</sup><br>U.S. Energy Inform<br>Administration | <sup>pris</sup><br>tion Respondent Portal | EIA Training Company: Washington, DC 🗸 🕓 |
|-----------------------------------------------------------------------------------------|-------------------------------------------|------------------------------------------|
| 🏳 To Do                                                                                 | My Dashboard                              | Refresh list                             |
| Completed Surveys                                                                       | To Doi 2                                  |                                          |
| Messages                                                                                | 10 Do: 3                                  |                                          |
| 요 Contact EIA                                                                           | Completed Surveys:                        | 3                                        |
|                                                                                         | Messages: 0                               |                                          |

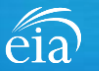

### Accessing Your EIA-819 Webform

#### **My Dashboard**

Note: If you submit multiple reports, use the drop down arrow to navigate.

Clicking on the desired name populates the **My Dashboard** landing page allowing access to the **To Do**, **Completed Surveys**, and **Message** links for each entity.

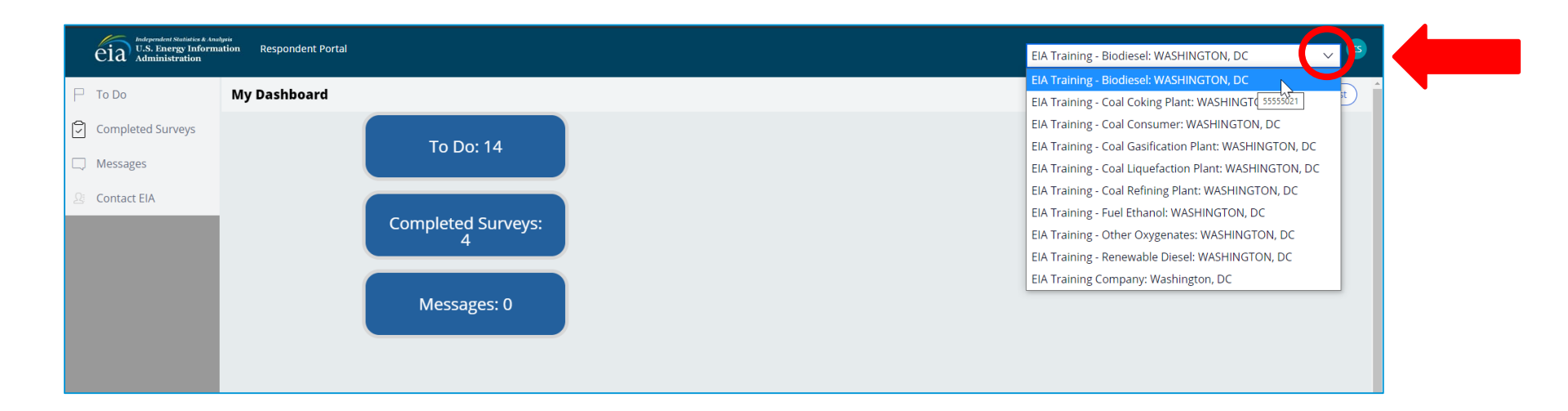

## Accessing Your EIA-819 Webform

### My To Do

The **To Do** tab provides a link to the webform(s) your company is required to file.

Click on the Entity ID number (hyperlinked in blue) to access the EIA-819 webform.

| eia Independent Statistics & Ana<br>U.S. Energy Inform<br>Administration | ation Res | spondent Portal |             |                   |                |                |                 | EIA                | A Training Company: Washington, D | )C V CS      |
|--------------------------------------------------------------------------|-----------|-----------------|-------------|-------------------|----------------|----------------|-----------------|--------------------|-----------------------------------|--------------|
| 🏳 То Do                                                                  | Му То     | Do              |             |                   |                |                |                 |                    |                                   | Refresh list |
| Completed Surveys                                                        | All C     | Open Survey Sub | omissions   |                   |                |                |                 |                    |                                   |              |
| C Messages                                                               |           | ID              | Survey Type | Location          | Report For     | Current Status | Survey Due Date | Last updated by    | Last Updated Time                 |              |
| 🔉 Contact EIA                                                            |           | S-9194          | EIA-819     | Washington,<br>DC | July, 2021     | Not Started    | August 31, 2021 | RespondentSurveyWB | March 23, 2021 9:46:24 AM EDT     |              |
|                                                                          |           | S-9193          | EIA-819     | Washington,<br>DC | May, 2021      | Not Started    | June 30, 2021   | RespondentSurveyWB | March 23, 2021 9:43:05 AM EDT     |              |
|                                                                          |           | S-9148          | EIA-819     | Washington,<br>DC | February, 2021 | Not Started    | July 10, 2020   | RespondentSurveyWB | March 12, 2021 9:09:53 AM EST     |              |
|                                                                          |           | -               |             |                   |                |                |                 |                    |                                   |              |

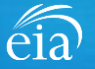

### Best Practices Using the EIA-819 Webform

Browser

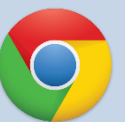

Google Chrome is the best option for optimal portal and webform performance. Other browsers will work; however, some visibility issues may occur.

# Navigation

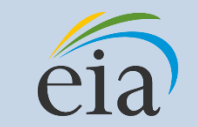

Click on the EIA logo at the top of any screen to return to the EIA Respondent Portal Dashboard at any time

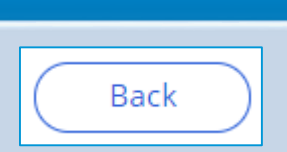

**Navigation** 

Utilize the back button within the webform rather than your browser's back button. This button is located at the bottom of each screen.

### Print

Print

Utilize the print button within the webform rather than your browser's print function. This button is located at the bottom of each screen.

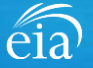

### Advantages of using the EIA-819 Webform

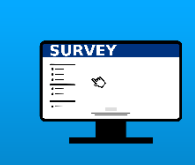

# Accessibility

• Ability to access current cycles, enter data, and view previous submissions (beginning with Aug cycle)

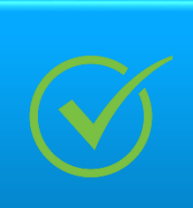

### **Data Validation**

- Webform contains interactive edits
- Exception Dashboard allows for data review and error resolution

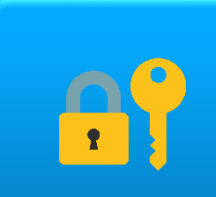

### **Account Security**

 Access to data and submissions only allowed by registered users

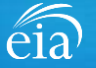

## Parts of the EIA-819 Form to File based on Type of Operation

All EIA-819 respondents will file Parts 1 & 2 (Identification & Operating Status).

The Respondent Portal will enable only the parts of the webform that are required for your type of operation.

| Fuel alcohol producers                                                                                                    | Complete parts 3, 4, and 9 monthly. Complete part 11 with data for the prior calendar year when reporting activity for the month of February. Complete part 11 in the current month with data for the calendar year-to-date data if the current month report will be the final report filed by your company for the plant. |
|----------------------------------------------------------------------------------------------------|----------------------------------------------------------------------------------------------------|
| Biodiesel producers                                                                                                    | Complete parts 5, 6, and 9 monthly. Complete part 11 with data for the prior calendar year when reporting activity for the month of February. Complete part 11 in the current month with data for the calendar year-to-date data if the current month report will be the final report filed by your company for the plant. |
| Renewable diesel fuel, heating<br>oil, jet fuel, naphtha, gasoline,<br>and other renewable fuel and<br>intermediate products producers | Complete parts 7, 8, and 9 monthly. Complete part 11 with data for the prior calendar year when reporting activity for the month of February. Complete part 11 in the current month with data for the calendar year-to-date data if the current month report will be the final report filed by your company for the plant. |
| Fuel oxygenate producers<br>(excluding ethanol producers)                                                                              | Complete part 10 monthly. Complete part 11 with data for the prior calendar year when reporting activity for the month of February. Complete part 11 in the current month with data for the calendar year-to-date if the current month will be the final report filed by your company for the plant.                       |

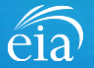

### Filing the EIA-819 Webform – Parts 1 & 2

### Parts 1 & 2

Part 1 contains pre-loaded respondent identification information.

If you need to change any of the information in Part 1, you must contact EIA for assistance.

Email: eia4usa@eia.gov Phone: 1-855-EIA-4USA (1-855-342-4872)

Part 2 captures operating status information. Click on a radial button to reflect the current operating status.

Click **Continue** to proceed.

| (S-18820) | NOT START |
|-----------|-----------|
| eia       |           |
| Cla       |           |

EIA-819: MONTHLY REPORT OF BIOFUELS, FUELS FROM NON-BIOGENIC WASTES, FUEL **OXYGENATES, ISOOCTANE, AND ISOOCTENE REPORT** 

OMB No. 1905-0165 Expiration Date: 01/31/2023 Burden: 1.25 hours

Part 1/ Part 2 Part 5 / Part 6 Part 9

Part 11 Review

This report is mandatory under 15 U.S.C §772(b). Failure to comply may result in criminal fines, civil penalties and other sanctions as provided by law. For further information concerning sanctions and data protections see the provision on sanctions and the provision concerning the confidentiality of information in the instructions. 18 U.S.C. §1001 makes it a criminal offense for any person knowingly and willingly makes to any Agency or Department of the United States any false, fictitious, or fraudulent statements as to any matter within its jurisdiction. Producer Type: Biodiesel Plant

#### Part 1: Respondent Identification

| Reporting Period:  | February, 2021       |
|--------------------|----------------------|
| Company Name:      | EIA Training Company |
| Doing Business As: |                      |
| Location:          | WASHINGTON, DC       |

(February, 2021)

#### PART 2. PLANT INFORMATION AND OPERATING STATUS

Type of Plant Operating Status - Please check only one: Active Temporarily Inactive Permanently Ceased Operation Cancel

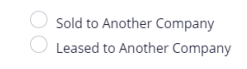

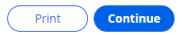

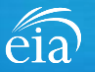

### Part 2 Plant Information and Operating Status

### Part 2

If the company is temporarily inactive or permanently ceased operation, choose the appropriate radial button and provide EIA with details of the status change.

| PART 2. PLANT INFORMATION AND OPERATING STATUS                                                                                                 |                             |
|----------------------------------------------------------------------------------------------------|-----------------------------|
| Type of Plant Operating Status - Please check only one:                                                                                        |                             |
| Active                                                                                                    | Sold to Another Company     |
| C Temporarily Inactive                                                                                                    | C Leased to Another Company |
| • Permanently Ceased Operation                                                                                                    |                             |
| Please provide additional information and details regarding the operating status of the plant as nece                                          | essary.                     |
| We ceased operations in January 2021.                                                                                                    |                             |
|                                                                                                    |                             |
|                                                                                                    |                             |
|                                                                                                    |                             |
| Please provide additional information and details regarding the operating status of the plant as nece<br>We ceased operations in January 2021. | essary.                     |

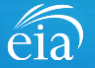

### Part 2 Plant Information and Operating Status

#### Part 2

If the company was sold or leased to another company, choose the appropriate radial button and provide EIA with details of the status change including:

- Planned date of transaction
- Name of new company
- Address information
- Email address
- Phone
- Fax

#### PART 2. PLANT INFORMATION AND OPERATING STATUS

| )Active<br>)Temporarily Inactive<br>)Permanently Ceased Operation | <ul> <li>Sold to Another Company</li> <li>Leased to Another Company</li> </ul> |
|-------------------------------------------------------------------|--------------------------------------------------------------------------------|
| lanned Date of Transaction: 6/16/2021                             |                                                                                |
| Name of New Company                                               | Address                                                                        |
| EIA Training Two Company                                          | 1234 Old Village Rd                                                            |
| Tity                                                              | County                                                                         |
| Washington                                                        | Maryland                                                                       |
| State                                                             | ZIpCode                                                                        |
| DC - District of Columbia $\checkmark$                            | 20085                                                                          |
| Email address                                                     | Phone                                                                          |
| cynsirk@msn.com                                                   | (240) 298-6819                                                                 |
| Phone Extension                                                   | FAX                                                                            |
|                                                                   |                                                                                |

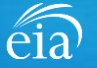

## Filing the EIA-819 Webform – Parts 3 & 4 (Fuel Alcohol Production Plants)

#### Parts 3 & 4

Operators of fuel alcohol production plants will file Parts 3 and 4\*

Note: as you scroll down the page to file your data, you can hover over each column to reveal the column headings and more information. Also, as you scroll down and cannot see the header row, you can hover over each cell to reveal the column header.

Once complete, click on the **Continue** button to proceed to the next Part applicable to your operation.

| RT 3. FUEL ALCOHO                                                                                                    | L PRODUCTI                                                   | ON CAPACITY            |                           |                               |                        |                                       |                        |                          | l                       | Scroll do<br>view all     | wn to<br>fields      |
|----------------------------------------------------------------------------------------------------|--------------------------------------------------------------|------------------------|---------------------------|-------------------------------|------------------------|---------------------------------------|------------------------|--------------------------|-------------------------|---------------------------|----------------------|
| perable fuel alcohol j                                                                                                    | production c                                                 | apacity on the firs    | t day of the report r     | month (gallons per ye         | ar)                    |                                       |                        |                          |                         |                           |                      |
| rt 4. Fuel alcohol, d                                                                                                    | enaturant,                                                   | and gasoline pro       | duction, blending,        | receipts, shipments           | , plant use and lo     | oss, and stocks (gall                 | ons)                   |                          |                         | •                         |                      |
| row balance equation is the month stocks                                                                                    | e beginning of t                                             | he month stocks plus r | eceipts plus production j | from renewable feedstocks     | minus inputs to denati | urant and product blending            | g plus production from | denaturant and product b | lending minus shipment: | s minus plant use/loss mi | nus should eq        |
| el alcohol (exclud                                                                                                    | ling denatu                                                  | ırants)                |                           |                               |                        |                                       |                        |                          |                         |                           |                      |
|                                                                                                    | Product                                                      | Beginning<br>Stocks    | Receipts                  | Production from<br>Feedstocks | Input to<br>Blending   | Production from<br>Blending           | Shipments              | Plant Use/Loss           | Ending Stocks           | Row balance               | Stocks ir<br>Transit |
| Product description                                                                                                    | Code                                                         | +                      | +                         | +                             | -                      | +                                     | -                      |                          |                         | =                         |                      |
| Product description<br>Conventional fuel<br>ethanol                                                                         | <b>Code</b><br>195                                           | +                      | *                         | +                             | -                      | •                                     | -                      | -                        | •                       | -                         |                      |
| Product description Conventional fuel ethanol Advanced fuel ethanol                                                         | 195<br>221                                                   | +                      | •                         | +                             | -                      | · · · · · · · · · · · · · · · · · · · | •                      | •                        | •                       | -                         |                      |
| Product description Conventional fuel ethanol Advanced fuel ethanol Cellulosic fuel ethanol                                 | Code<br>195<br>221<br>197                                    | +                      | •                         | +<br>                         | •                      | ····                                  |                        |                          |                         | -                         |                      |
| Product description<br>Conventional fuel<br>ethanol<br>Advanced fuel<br>ethanol<br>Cellulosic fuel<br>ethanol<br>Biobutanol | Code           195           221           197           219 | •                      | •                         | •<br>                         |                        | · · · · · · · · · · · · · · · · · · · |                        |                          |                         |                           |                      |

\*A Note on unit of measurement: Part 3 should be reported in gallons per year; Part 4 should be reported in gallons.

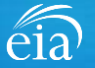

## Filing the EIA-819 Webform – Parts 5 & 6 (Biodiesel Production Plants)

#### Parts 5 & 6

Operators of biodiesel production plants will file Parts 5 and 6\*

Note: as you scroll down the page to file your data, you can hover over each column to reveal the column headings and more information. Also, as you scroll down and cannot see the header row, you can hover over each cell to reveal the column header.

Once complete, click on the **Continue** button to proceed to the next Part applicable to your operation.

| PART 5. BIODIESEL PRO                                                                                      | DUCTION CAP                        | ACITY                                             |                                                |                                                                |                                                   |                                        |                      |                     |               | Scroll d<br>view al | own to<br>I fields |
|----------------------------------------------------------------------------------------------------|------------------------------------|---------------------------------------------------|------------------------------------------------|----------------------------------------------------------------|---------------------------------------------------|----------------------------------------|----------------------|---------------------|---------------|---------------------|--------------------|
| Operable biodiesel pro                                                                                     | duction capacity                   | on the first day of the                           | report month (gallons                          | per year)                                                      |                                                   |                                        |                      |                     |               |                     |                    |
| PART 6: BIODIESEL, PE<br>Biodiesel including B10                                                           | ROLEUM DIESE                       | EL FUEL, OTHER DISTI<br>f biodiesel with petro    | LLATE FUEL OILS, AND<br>oleum diesel fuel cont | KEROSENE PRODUCTIO<br>aining not less than 51 v                | N, BLENDING, RECEIP<br>volume percent biodi       | PTS, SHIPMENTS, PLANT (<br>esel        | JSE AND LOSS, AND ST | госкя               |               |                     |                    |
| Product description                                                                                        | Product<br>Code                    | Beginning<br>Stocks                               | Receipts                                       | Production from<br>Feedstocks                                  | Input to<br>Blending                              | Production from<br>Blending            | Shipments            | Plant Use/Loss      | Ending Stocks | Row balance         | Stocks in T        |
| Biodiesel (B100)                                                                                           | 206                                |                                                   |                                                | 9900                                                           | 9000                                              |                                        |                      |                     |               | 900                 |                    |
| Biodiesel blended<br>with petroleum<br>fuels (B51-B99)                                                     | 209                                |                                                   |                                                |                                                                |                                                   |                                        |                      |                     |               |                     |                    |
| Petroleum fuels and b<br>Product description                                                               | ends of petrole<br>Product<br>Code | eum fuels with biodie<br>BegInning<br>Stocks<br>+ | esel where the blend c<br>Receipts<br>+        | ontains less than 51 vol<br>Production from<br>Feedstocks<br>+ | ume percent biodiese<br>Input to<br>Blending<br>- | el<br>Production from<br>Blending<br>+ | Shipments<br>-       | Plant Use/Loss<br>- | Ending Stocks | Row balance         | Stocks in T        |
|                                                                                                    |                                    |                                                   |                                                |                                                                |                                                   |                                        |                      |                     |               |                     |                    |
| Petroleum diesel<br>fuel and other<br>distillate fuel oils<br>with not greater<br>than 15 ppm of<br>sulfur | 465                                |                                                   |                                                |                                                                |                                                   |                                        |                      |                     |               |                     |                    |

\*A Note on unit of measurement: Part 5 should be reported in gallons per year; Part 6 should be reported in gallons.

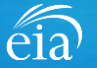

### Filing the EIA-819 Webform – Parts 7 & 8 (Renewable Fuel Producers)

#### Parts 7 & 8

Operators of renewable diesel production plants will file Parts 7 and 8\*

Note: as you scroll down the page to file your data, you can hover over each column to reveal the column headings and more information. Also, as you scroll down and cannot see the header row, you can hover over each cell to reveal the column header.

Once complete, click on the **Continue** button to proceed to the next Part applicable to your operation.

| ~ | Part 1 / Part 2 Part 7 / Part 8 Part 9          | Review                                                                     |                                    |                 |
|---|-------------------------------------------------|----------------------------------------------------------------------------|------------------------------------|-----------------|
|   | Parts 7 and Part 8 completed by                 | operators of renewable fuel (except fuel ethanol and                       | l biodiesel) production plants     | Scroll down to  |
|   | Part 7. Renewable diesel fuel, heating oil, jet | et fuel, naphtha, gasoline, and other renewable fuels (except fuel ethanol | and biodiesel) production capacity | view all lields |
|   | Operable renewable fuels production capacity    | y on the first day of the report month (gallons per year)                  |                                    | •               |

Part 8. Renewable diesel fuel, heating oil, jet fuel, naphtha, gasoline, and other renewable fuels and intermediate products (except fuel ethanol and biodiesel) production, blending, receipts, shipments, plant use and loss, and stocks (gallons) Renewable fuels (not blended with petroleum)

| Product description                                      | Product<br>Code | Beginning<br>Stocks<br>+ | Receipts<br>+       | Production from<br>Feedstocks<br>+ | Input to<br>Blending | Production from<br>Blending<br>+ | Shipments<br>- | Plant Use/Loss<br>- | Ending Stocks | Row balance | Stocks in Transit |
|----------------------------------------------------------|-----------------|--------------------------|---------------------|------------------------------------|----------------------|----------------------------------|----------------|---------------------|---------------|-------------|-------------------|
| Renewable diesel<br>fuel                                 | 205             |                          |                     |                                    |                      |                                  |                |                     |               |             |                   |
| Renewable heating<br>oil                                 | 180             |                          |                     |                                    |                      |                                  |                |                     |               |             |                   |
| Renewable jet fuel                                       | 181             |                          |                     |                                    |                      |                                  |                |                     |               |             |                   |
| Renewable<br>naphtha and<br>gasoline                     | 182             |                          |                     |                                    |                      |                                  |                |                     |               |             |                   |
| Other renewable<br>fuels and<br>intermediate<br>products | 183             |                          |                     |                                    |                      |                                  |                |                     |               |             |                   |
| Renewable fuel ble                                       | nds containir   | ng not less than 51      | volume percent of r | enewable fuels                     |                      |                                  |                |                     |               |             |                   |
| Product description                                      | Product         | Beginning<br>Stocks      | Receipts            | Production from<br>Feedstocks      | Input to<br>Blending | Production from<br>Blending      | Shipments      | Plant Use/Loss      | Ending Stocks | Row balance | Stocks in Transit |
|                                                          |                 | •                        | *                   | +                                  |                      | •                                |                |                     |               | -           |                   |
| Renewable diesel<br>fuel blended with<br>petroleum       | 208             |                          |                     |                                    |                      |                                  |                |                     |               |             |                   |
|                                                          |                 |                          |                     |                                    |                      |                                  |                |                     |               |             | Print Contir      |

\*A Note on unit of measurement: Part 7 should be reported in gallons per year; Part 8 should be reported in gallons.

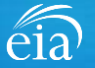

### Filing the EIA-819 Webform – Part 9 (Ethanol, Biodiesel and Renewable Fuel Production Plants)

#### Part 9

Operators of fuel ethanol, biodiesel, and renewable fuel production plants will file Part 9.

Once complete, click on the **Continue** button to proceed to the next Part applicable to your operation.

\*A Note on unit of measurement: Part 9 should be reported in pounds

| PART 9 COMPILETED BY OPERATORS OF TUEL ETHANOL, BIODIESEL, AND OTHER PREWABLE TUEL PRODUCTION PLAN<br>PART 9. CONSUMPTION OF FEEDSTOCKS FOR PRODUCTION OF BIOFUEL AND FUEL FROM NON-BIOGENIC WASTES<br>Exclude feedstocks used directly as fuel. Report feedstocks used directly as fuel in part 11 | Scroll down to view all fields |
|----------------------------------------------------------------------------------------------------|--------------------------------|
| Type of feedstock consumed for production of biofuel and renewable fuels                                                                                                    | (Report in Pounds)             |
| Corn                                                                                                    |                                |
| Grain sorghum                                                                                                    |                                |
| Agricultural and forestry residues                                                                                                    |                                |
| Dedicated energy crops                                                                                                    |                                |
| Other agricultural and forestry products (not elsewhere specified or identified)                                                                                                    |                                |
| Oil from algae                                                                                                    |                                |
|                                                                                                    |                                |
| Oil from algae                                                                                                    |                                |
| Waste oils/fats/greases                                                                                                    |                                |
| Type of feedstock consumed for production of biofuel and renewable fuels                                                                                                    | (Report in Pounds)             |
| Poultry                                                                                                    |                                |

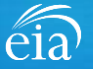

## Filing the EIA-819 Webform – Part 10 (Other Oxygenates)

#### Part 10

Non-refinery producers of isooctane and isooctane and producers of fuel oxygenates will file Part 10.

Once complete, click on the **Continue** button to proceed to the next Part applicable to your operation.

\*A Note on unit of measurement: Part 10 should be reported in barrels

#### Part 1/ Part 2 Part 10

Review

Part 10 completed by non-refinery producers of isooctane and isooctene and producers of fuel oxygenates

Part 10a Production of isooctane and isooctene, and Part 10b production of fuel oxygenates, ethanol input for production of Ethyl Tertiary Butyl Ether, and stocks (barrels)

PART 10A: NON-REFINERY PRODUCTION OF ISOOCTANE AND ISOOCTENE, INPUT OF ISOBUTANE AND ISOBUTYLENE, AND STOCKS

| Product description     | Product Code | Production during the month | Input of feedstock during the month | Stocks On Site | Stocks in Transit |
|-------------------------|--------------|-----------------------------|-------------------------------------|----------------|-------------------|
| Isobutane               | 253          |                             |                                     |                |                   |
| Isobutylene             | 634          |                             |                                     |                |                   |
| Isooctane and isooctene | 138          |                             |                                     |                |                   |

#### PART 10B: PRODUCTION OF FUEL OXYGENATES, ETHANOL INPUT AS FEEDSTOCK, AND STOCKS

| Product description                | Product Code | Production during the month | Input of feedstock during the month | Stocks On Site | Stocks In Transit |
|------------------------------------|--------------|-----------------------------|-------------------------------------|----------------|-------------------|
| Ethanol (consumed as feedstock)    | 141          |                             |                                     |                |                   |
| Methyl Tertiary Butyl Ether (MTBE) | 144          |                             |                                     |                |                   |
| Ethyl Tertiary Butyl Ether (ETBE)  | 142          |                             |                                     |                |                   |
| Other fuel oxygenates              | 445          |                             |                                     |                |                   |
| iection Comments                   |              |                             |                                     |                |                   |
| )                                  |              |                             |                                     |                | Print Continue    |

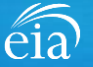

Back

### Filing the EIA-819 Webform – Part 11 (Annual Fuels & Feedstocks Consumed)

Review

#### Part 11

✓ Part 1/ Part 2 ✓ Part 5 / Part 6 Part 9 Part 11

Part 11 completed annually (normally in March) by all plant operators reporting on Form EIA-819

PART 11. ANNUAL FUELS AND FEEDSTOCKS CONSUMED FOR PLANT OPERATIONS.

Exclude feedstocks consumed for production of fuels and reported monthly in Part 9. Report annual quantities of fuel and feedstock consumed for plant operations for the prior calendar year or for the part of the prior calendar year when your company operated the plant. Use reporting units indicated on each fuel or feedstock line.

| Products consumed as fu                          | el for plant oj | peration             |        | Product Code | Units               | Quantit |
|--------------------------------------------------|-----------------|----------------------|--------|--------------|---------------------|---------|
| Natural gas (include all natural gas used as fu  | el including f  | or combined heat and | power) | 105          | standard cubic feet |         |
| Biogas (include all biogas used as fuel includir | ng for combir   | ned heat and power)  |        | 194          | standard cubic feet |         |
| Coal                                             |                 |                      |        | 109          | short tons          |         |
| Liquefied Petroleum Gases (propane, normal       | butane, and     | isobutane)           |        | 254          | gallons             |         |
| Purchased electricity                            |                 |                      |        | 114          | kilowatt hours      |         |
| Purchased steam                                  |                 |                      |        | 113          | pounds              |         |
| Other fuels including renewable fuels (e.g., cro | op/forestry n   | esidue)              |        | 889          | pounds              |         |
| Products consumed as fuel for plant operation    | Product Code    | Units                |        | Quantity     |                     |         |
| Natural gas for use as hydrogen feedstock        | 107             | standard cubic feet  |        |              |                     |         |
| Purchased hydrogen                               | 091             | standard cubic feet  |        |              |                     |         |
| ection Comments                                  |                 |                      |        |              |                     |         |

February cycle which is due in March. Respondents who indicated an operating status change in Part 2 of Permanently Ceased Operations, Sold to Another Company or Leased to Another Company will be prompted to file Part 11 regardless of the cycle.

All respondents will file

Part 11 during the

Once complete, click on the **Continue** button.

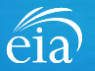

Back

Print

### Filing the EIA-819 Webform - Review Section

Back

#### ✓ Part 1/ Part 2 ✓ Part 5 / Part 6 ✓ Part 9 ✓ Part 11 Review Review This report is mandatory under 15 U.S.C \$772(b). Failure to comply may result in criminal fines, civil penalties and other sanctions as provided by law. For further information concerning sanctions and data protections see the provision on sanctions and the provision concerning the The Review section confidentiality of information in the instructions. 18 U.S.C. \$1001 makes it a criminal offense for any person knowingly and willingly makes to any Agency or Department of the United States any false, fictitious, or fraudulent statements as to any matter within its jurisdiction. Producer Type: Biodiesel Plant provides a summary of all Part 1: Respondent Identification Scroll down to information entered for the Reporting Period: March, 2021 view all Parts entire webform. Scroll EIA Training Company Company Name: down the page to review Doing Business As: all data entered. Make WASHINGTON DC Location changes if needed, then PART 2. PLANT INFORMATION AND OPERATING STATUS click on the Submit Type of Plant Operating Status - Please check only one: Active Sold to Another Company button. Leased to Another Company Temporarily Inactive Permanently Ceased Operation Clicking Submit will cause Parts 5 and Part 6 completed by operators of biodiesel production plants the EIA-819 submission to PART 5. BIODIESEL PRODUCTION CAPACITY be edited. Use the <u>Print</u> button to Operable biodiesel production capacity on the first day of the report month (gallons per year) print a copy of the entire PART 6: BIODIESEL, PETROLEUM DIESEL FUEL, OTHER DISTILLATE FUEL OILS, AND KEROSENE PRODUCTION, BLENDING, RECEIPTS, SHIPMENTS, PLANT USE AND LOSS, AND STOCKS Biodiesel including B100 and blends of biodiesel with petroleum diesel fuel containing not less than 51 volume percent biodiesel form. Beginning Receipts Production from Input to Production from Shipment Plant lies/los Feedstocks Product Stocks Blending Blending Product description

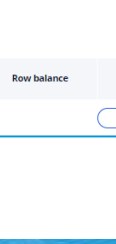

5800000

Ending Stocks

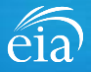

Stocks in Tran

### Filing the EIA-819 Webform – Comments

#### Comments

Each Part on the EIA-819 contains a comment field at the bottom of each page.

Please provide an explanation for any unusual quantities on the report. Comments are useful for EIA understanding and validation of reported data and they may eliminate the need for EIA to follow up with questions about your report.

| Product description         Preduct<br>Code         Egnining<br>Stocks         Receiver<br>Code           Petroleum diete fuel<br>and other distingt fuel<br>dis with nagemeter<br>and other distingt fuel<br>dis with spectra fuel<br>spectra fuel point during<br>Petroleum diete fuel<br>and other distingt fuel<br>dis with spectra fuel<br>solution diete fuel<br>and other distingt fuel<br>dis with spectra fuel<br>solution succo-<br>spectra fuel point<br>solution succo-<br>spectra fuel point<br>dis with spectra fuel<br>dis with spectra fuel<br>dis with spectra                                                                                                    | Product         Code           465         466           467         311 | Beginning           Steeds | • | Receip |
|----------------------------------------------------------------------------------------------------|--------------------------------------------------------------------------|----------------------------|---|--------|
| Petroleum disen fuel<br>and som disent fuel<br>and som disent fuel<br>and som disent fuel<br>and com disent fuel<br>and c | 465<br>466<br>467<br>311                                                 |                            |   |        |
| Percipendisen fuel<br>and oner distiller fuel<br>and oner distiller fuel<br>(5) ppm and opp<br>ef aufur<br>and oner distiller fuel<br>and oner distiller fuel<br>and oner distiller fuel<br>and oner distiller fuel<br>(500 ppm of sufur<br>Kerosene 311<br>Sum of input and<br>production guido-<br>998<br>catculate()<br>Balance term to make<br>input - production guido-<br>11<br>catculate()<br>Statuments<br>Section Comments                                                                                                    | 466<br>467<br>311                                                        |                            |   |        |
| Personal deal fuel and coer oblicate fuel and coer oblicate fuel and coer oblicate fuel and coer oblicate fuel and coer oblicate fuel and coer oblicate fuel and coer oblicate and coer oblicate                                                                                                    | 467                                                                      |                            |   |        |
| Kensene 311 Sum of Inpus and production (Buco-998 calculated) Extense is the mole input = reduction (Buco-911 calculated) Total (auto-alculated) 999 Section Comments                                                                                                    | 311                                                                      |                            |   |        |
| Sum of Input and<br>production (puto-<br>saturates)<br>Basice ben tamile<br>Basice Dent tamile<br>Basice Dent tamile<br>Basice Dent tamile<br>Calcutates)<br>Total (auto-calcutates)<br>Section Comments                                                                                                    |                                                                          |                            |   |        |
| Total (auto-calculated) 999<br>Section Comments                                                                                                    |                                                                          |                            |   |        |
| Section Comments                                                                                                    |                                                                          |                            |   |        |
|                                                                                                    |                                                                          |                            |   |        |
|                                                                                                    |                                                                          |                            |   |        |
|                                                                                                    |                                                                          | /                          | / | /      |

### Comments

Production capacity increased because new equipment was built.

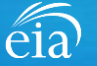

| Exception Dashboard                                                                                                    | eia <sup>Indusedar Barines</sup><br>U.S. Energy Info<br>Administration | men<br>melon Repondet Paral                                                                                                    | EA Treining - Biodiese: WASHINGTON, DC                                 |
|----------------------------------------------------------------------------------------------------|------------------------------------------------------------------------|----------------------------------------------------------------------------------------------------|------------------------------------------------------------------------|
|                                                                                                    | P To Do                                                                | (5-18820) ITTOINE                                                                                                    |                                                                        |
|                                                                                                    | Completed Surveys                                                      | 👌 Exception Dashboard 🔬 Brors web                                                                                                    | out Override: 5                                                        |
| Once the EIA-819 form is                                                                                                    | Contact EIA                                                            | Location of Error Error Des                                                                                                    | ription Override Comment                                               |
| submitted, the system will apply<br>edit validation rules to the data.<br>If there are errors, a <b>Review</b><br><b>Errors</b> banner will appear.<br>Click <b>Close</b> to continue. This<br>will return the respondent to the<br>Review tab. |                                                                        | Bath B decises Provides (Decise) Docester Bodesel production capacity on the first day of the endocrean lighting aprivation.       Bodesel Provides aprivation.         Answer set of questions       Answer set of questions       Bodesel Production Capacity and the first day of the endocrean lighting provides.         This report is manifestory under 13 U.S.C B772(b). Failure to comply may result in orimnal fires, onliperates and other sanctoins as provided by av. For further informating more to any person knowing and willing makes to any deping or Department of the Unded States any fase. Notice Producer Type: Evoldesel Part         Part 1. Respondent Identification       Neuror 2021         Company Name:       Neuror 2021         Doing Benicet.       Neuror 2021         Doing Benicet.       Neuror 2021         Company Name:       Neuror 2021         Doing Benicet.       Neuror 2021         Company Name:       Neuror 2021         Doing Benicet.       Neuror 2021         Company Name:       Neuror 2021         Company Name:       Neuror 2021         Doing Benicet.       Neuror 2021         Company Name:       Neuror 2021         Company Name:       Neuror 2021         Company Name:       Neuror 2021         Company Name:       Neuror 2021         Company Name:       Neuror 2021         Company Name:       Neuror 2021 | Production Diparchy is required.                                       |
| The system will provide a list of potential errors found within the data submission via the <b>Exception Dashboard.</b>                                                                                                    |                                                                        | Type of Plant Operating Sature Vesse check only one  Active Active Temporarily Instative Permanency Cessed Operation Parts 5 and Part 6 completed by operators of biodiesel production plants PARTS. BIODISEL PRODUCTION CAPACITY                                                                                                    | aso Anosher Company<br>ses to Anosher Company                          |
|                                                                                                    |                                                                        | Operable biodiesel production capacity on the first day of the report month (galions period)                                                                                                    | Production Galacity a resurved.                                        |
| Review Errors                                                                                                    |                                                                        |                                                                                                    | ×                                                                      |
| Please review the errors in your form. Before                                                                                                    | submitting this                                                        | form, you must either update the values or provide override comments as to why the value                                                                                                    | e is correct by clicking the comment bubble to the right of the error. |

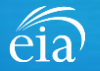

Com

Mess

#### **Exception Dashboard**

The Exception Dashboard provides a list of any flagged edits found in the data submission, the location, a description, and an option to enter an override comment.

The Exception Dashboard is a scrollable banner found at the top of the page. Use the scroll bar on the far right to view all potential errors.

| (6.40020)                                                                                                   | Ela                                                          |                                                                                                    |                |
|----------------------------------------------------------------------------------------------------|--------------------------------------------------------------|----------------------------------------------------------------------------------------------------|----------------|
| ▲ Exception Dashboard ▲                                                                                     |                                                              | Errors without Override: 5                                                                               |                |
| Location of Error                                                                                           |                                                              | Error Description                                                                                        | Override Comme |
| Part 5: Biodiesel Production Capacity. (Operable bi<br>the first day of the report month (gallons per year) | diesel production capacity on<br>- )                         | Biodiesel Production Capacity is required.                                                               | R2             |
| Part 1: Respondent Identifica                                                                               | tion                                                         |                                                                                                    |                |
| Reporting Period:                                                                                           | March, 2021                                                  |                                                                                                    |                |
| Company Name:                                                                                               | EIA Training Company                                         |                                                                                                    |                |
| Doing Business As:                                                                                          |                                                              |                                                                                                    |                |
| Location:                                                                                                   | WASHINGTON, DC                                               |                                                                                                    |                |
| PART 2. PLANT INFORMATION AND                                                                               | DPERATING STATUS                                             |                                                                                                    |                |
| Type of Plant Operating Status - Please                                                                     | check only one:                                              |                                                                                                    |                |
| O Active                                                                                                    |                                                              | Sold to Another Company                                                                                  |                |
| Temporarily Inactive     Permanently Ceased Operation                                                       |                                                              | Leased to Another Company                                                                                |                |
| Parts 5 and Part 6 complet                                                                                  | ed by operators of biodiesel production plants               |                                                                                                    |                |
| PART 5. BIODIESEL PRODUCTION CAI                                                                            | ACITY                                                        |                                                                                                    |                |
| Operable biodiesel production capacit                                                                       | y on the first day of the report month (gallons per year)    |                                                                                                    |                |
| PART 6: BIODIESEL, PETROLEUM DIES                                                                           | EL FUEL, OTHER DISTILLATE FUEL OILS, AND KEROSENE PRODUCTION | Biodiesel Production Capacity is required. BLENDING, RECEIPTS, SHIPMENTS, PLANT USE AND LOSS, AND STOCKS |                |

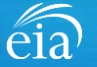

#### EXAMPLE 1: MISSING DATA

In this example, the respondent did not enter the biodiesel production capacity in Part 5 of the report.

The Exception Dashboard identified this error and the data field in Part 5 also identifies in red text the nature of the error.

Once the error is fixed by entering data, click **Submit** and the exception dashboard error will disappear.

| ation of Error                                                                                                   | Error Description C                                               | Override Comm |  |
|----------------------------------------------------------------------------------------------------|-------------------------------------------------------------------|---------------|--|
| t 5: Biodiesel Production Capacity. (Operable biodiesel<br>duction capacity on the first day of the report month | Biodiesel Production Capacity is required.                        | R             |  |
| PART 2. PLANT INFORMATION AND OPERATING STATUS Type of Plant Operating Status - Please check only one: Active    | Sold to Another Company                                           |               |  |
| Temporarily inactive     Permanently Ceased Operation     Parts 5 and Part 6 completed by operators of           | O Leased to Another Company                                       |               |  |
| Permanently Ceased Operation Parts 5 and Part 6 completed by operators of PART 5. BIODIESEL PRODUCTION CAPACITY  | O Leased to Another Company                                       |               |  |
| Operable biodiesel production capacity on the first day of the rep                                               | biodiesel production plants         vort month (gallons per year) |               |  |

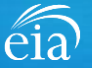

#### EXAMPLE 2: FIRST TIME DATA REPORTED

In this example, the respondent reported Part 9 data for yellow grease for the first time. This **"First Time Nonzero"** validation edit appears when data are entered and no data exists in the prior cycle for that field.

Notice the flagged data field is identified with a ( ( ) icon. In this example, the current data are valid so we will override the error.

| (5-18820) PENDING                                                                                                    | eia EIA-B19: MONTHLY REPORT OF BIOFUELS, FUELS FROM NON-BIO | DGENIC WASTES, FUEL OXYGENATES, ISOOCTANE, AND ISOOCTENE REPORT (March, 202 |
|----------------------------------------------------------------------------------------------------|-------------------------------------------------------------|-----------------------------------------------------------------------------|
| Location of Error                                                                                                    | Error Description                                           | Override ^<br>Comment                                                       |
| Part 9: Consumption of Feedstocks for Production of<br>Biofuel and Fuel from Non-Biogenic Wastes. (Yellow<br>grease (includes used cooking oil) - Quantity) | First Time Nonzero                                          | -                                                                           |
| Waste oils/fats/greases                                                                                                    |                                                             |                                                                             |
| Type of feedstock consumed for production of biofu                                                                                                    | el and renewable fuels                                      | (Report in Pounds)                                                          |
| Poultry                                                                                                    |                                                             |                                                                             |
| Tallow (beef)                                                                                                    |                                                             | 7500                                                                        |
| White grease (includes bacon grease)                                                                                                    |                                                             |                                                                             |
| Yellow grease (includes used cooking oil)                                                                                                    |                                                             |                                                                             |
| Other waste oils/fats/greases (not elsewhere spe                                                                                                    | cified or identified)                                       |                                                                             |
| Recycled feed and waste                                                                                                    |                                                             |                                                                             |
| Type of feedstock consumed for production of biofu                                                                                                    | el and renewable fuels                                      | (Report in Pounds)                                                          |
| Municipal solid waste (MSW)                                                                                                    |                                                             |                                                                             |
| Yard and food waste                                                                                                    |                                                             |                                                                             |
| Other recycled feed and waste (not elsewhere sp                                                                                                    | ecified or identified)                                      |                                                                             |
| Di                                                                                                    |                                                             |                                                                             |
| Cancel                                                                                                    |                                                             | Print Submit                                                                |

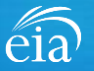

#### Exception Dashboard -**OVERRIDE COMMENT**

Certain edits can be overridden if the response provided is satisfactory.

To override an edit, click on the speech bubble  $(\bigcirc)$  on the exception dashboard line. Enter the reasoning for why the data are correct in the Override Comment field and click submit.

Once the override is accepted, the exception dashboard will convert the row error from pink to yellow.

|                                                          | Location of Error                        |                                                                                                    | Error                                       | Description  | Override<br>Comment |
|----------------------------------------------------------|------------------------------------------|----------------------------------------------------------------------------------------------------|---------------------------------------------|--------------|---------------------|
|                                                          | Part 9: Cor<br>Biofuel an<br>grease (ind | nsumption of Feedstocks for Production of<br>d Fuel from Non-Biogenic Wastes. (Yellow<br>cludes used cooking oil) - Quantity) | First 1                                     | Time Nonzero | $\bigcirc$          |
|                                                          |                                          | Waste oils/fats/greases                                                                                                    |                                             |              |                     |
|                                                          |                                          | Type of feedstock consumed for production                                                                                     | of biofuel and renewable fuels              |              | (Report in Pounds)  |
|                                                          |                                          | Poultry                                                                                                    |                                             |              |                     |
|                                                          | G                                        | Tallow (beef)                                                                                                    |                                             |              | 7500                |
|                                                          |                                          | White grease (includes bacon grease)                                                                                          |                                             |              |                     |
|                                                          |                                          | Yellow grease (includes used cooking oil)                                                                                     |                                             |              | 2800                |
|                                                          |                                          |                                                                                                    |                                             |              |                     |
| Comment for Error Over                                   | ride                                     |                                                                                                    |                                             |              | ×                   |
| You may override the selected                            | l error if yo                            | u provide a comment:                                                                                                    |                                             |              |                     |
| Location of Error                                        |                                          |                                                                                                    | Error Description                           |              |                     |
| Part 9: Consumption of Fee<br>grease (includes used cook | dstocks for<br>ing oil) - Qu             | r Production of Biofuel and Fuel from Non-<br>Jantity)                                                                        | Biogenic Wastes. (Yellow First Time Nonzero |              |                     |
| Override Comment:                                        |                                          |                                                                                                    |                                             |              |                     |
| Yes, this is the first time we c                         | onsumed y                                | ellow grease for production of biofuel                                                                                        |                                             |              |                     |
|                                                          |                                          |                                                                                                    |                                             |              |                     |
| Cancel                                                   |                                          |                                                                                                    |                                             |              | Submit              |

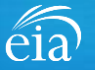

### Form EIA-819 Submission

#### **Review & Submit**

When the submission passes all edits, the respondent will see the green banner indicating that the submission was successfully received.

If you need to re-submit the survey with revised data, use the <u>resubmesurvey</u> button under the green banner.

#### 🕢 Your submission for the production month of March, 2021 was received on July 28, 2021 at 11:32 AM.

| 🖻 EIA-819 (S-18820)                                                                                                    |                                                                                                    | Re-Submit Survey                                                                                       | Urgency<br>0                                | Deadline                                    | Status<br>Resolved-Accepted                                                    |                   |
|----------------------------------------------------------------------------------------------------|----------------------------------------------------------------------------------------------------|----------------------------------------------------------------------------------------------------|---------------------------------------------|---------------------------------------------|--------------------------------------------------------------------------------|-------------------|
| This report is mandatory unde<br>information concerning sanctic<br>instructions. 18 U.S.C. §1001 m<br>fictitious, or fraudulent statem<br><b>Producer Type</b> : Biodiesel Plan<br><b>Part 1: Respondent Ide</b> | r 15 U.S.C \$772(b). Failure to comply may result<br>ons and data protections see the provision on sa<br>akes it a criminal offense for any person knowir<br>ents as to any matter within its jurisdiction.<br>It<br><b>ntification</b> | in criminal fines, con penalties<br>anctions and the provision conc<br>agly and willingly makes to any | and other s<br>terning the (<br>Agency or E | sanctions as<br>confidentiali<br>Department | provided by law. For ft<br>ty of information in the<br>of the United States an | urth<br>e<br>y fa |
| Reporting Period:                                                                                                    | March, 2021                                                                                                    |                                                                                                    |                                             |                                             |                                                                                |                   |
| Company Name:                                                                                                    | EIA Training Company                                                                                                    |                                                                                                    |                                             |                                             |                                                                                |                   |
| Doing Business As:                                                                                                    |                                                                                                    |                                                                                                    |                                             |                                             |                                                                                |                   |
| Location:                                                                                                    | WASHINGTON, DC                                                                                                    |                                                                                                    |                                             |                                             |                                                                                |                   |
| PART 2. PLANT INFORMATIO                                                                                                    | N AND OPERATING STATUS                                                                                                    |                                                                                                    |                                             |                                             |                                                                                |                   |
| Type of Plant Operating Status                                                                                                    | - Please check only one:                                                                                                    |                                                                                                    |                                             |                                             |                                                                                |                   |
| Active                                                                                                    |                                                                                                    |                                                                                                    |                                             |                                             |                                                                                |                   |
|                                                                                                    | Parts 5 and Part 6 completed                                                                                                    | by operators of biodi                                                                                  | esel pro                                    | duction                                     |                                                                                |                   |
|                                                                                                    | in la inte                                                                                                    |                                                                                                    |                                             |                                             |                                                                                |                   |

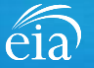

### Navigating the Respondent Portal – Completed Surveys

### **My Completed Surveys**

Once a form is successfully submitted to EIA, the **Completed Surveys** tab will populate with a list of all resolved and accepted survey submissions.

### Resubmissions to Surveys submitted using the Webform

Use the **Completed Surveys** tab to access surveys previously submitted via the webform but require revision. Click on the blue ID hyperlink to access the webform and re-submit as needed.

| ElA Training - Biodiesel: WASHINGTON, DC |                   |                 |                             |           |             |                   |                |                       |                 |               | v G                        |                             |  |
|------------------------------------------|-------------------|-----------------|-----------------------------|-----------|-------------|-------------------|----------------|-----------------------|-----------------|---------------|----------------------------|-----------------------------|--|
| Р                                        | To Do             | My Com          | Ay Completed Surveys        |           |             |                   |                |                       |                 |               |                            |                             |  |
| 0                                        | Completed Surveys | Reso            | Resolved Survey Submissions |           |             |                   |                |                       |                 |               |                            |                             |  |
|                                          | Messages 🕛        | mpleted Surveys | <sup>s</sup> ID             | Entity ID | Survey Type | Location          | Report For     | Current Status        | Survey Due Date | Submission ID | Submitted By               | Submitted Time $\downarrow$ |  |
| Ω                                        | Contact EIA       |                 | S-8122                      | 55555021  | EIA-63C     | WASHINGTON,<br>DC | July, 2022     | Resolved-<br>Accepted | August 31, 2022 | 1749862       | rachelle.reeder@eia.gov    | 6/24/21 4:56 PM             |  |
|                                          |                   |                 | S-18820                     | 55555021  | EIA-819     | WASHINGTON,<br>DC | March, 2021    | Resolved-<br>Accepted | April 30, 2021  | 1738650       | eiatesting.mod61@yahoo.com | 7/28/21 11:32 AM            |  |
|                                          |                   |                 | S-18841                     | 55555021  | EIA-819     | WASHINGTON,<br>DC | April, 2021    | Resolved-<br>Accepted | May 31, 2021    | 1738651       | eiatesting.mod61@yahoo.com | 6/2/21 3:35 PM              |  |
|                                          |                   |                 | S-18862                     | 55555021  | EIA-819     | WASHINGTON,<br>DC | May, 2021      | Resolved-<br>Accepted | June 30, 2021   | 1738652       | eiatesting.mod61@yahoo.com | 6/2/21 11:04 AM             |  |
|                                          |                   |                 | S-8971                      | 55555021  | EIA-819     | WASHINGTON,<br>DC | February, 2021 | Resolved-<br>Accepted | March 31, 2021  | 1680663       | jdrich9999@gmail.com       | 3/4/21 9:02 AM              |  |

# Navigating the Respondent Portal - Messages

| Messages                                                                                        | eia <sup>Independent Statiufur &amp; Ion<br/>U.S. Energy Inform<br/>Administration</sup> | where<br>nation Respondent Portal                      |                     |                 | E               | IA Training Company: Washington, DC 🗸 🤇 |
|-------------------------------------------------------------------------------------------------|------------------------------------------------------------------------------------------|--------------------------------------------------------|---------------------|-----------------|-----------------|-----------------------------------------|
| The Messages tab will<br>house all correspondence<br>between the respondent<br>and EIA.         | To Do Completed Surveys  Messages Contact EIA                                            | My Messages (New Messages<br>V All Open Messages<br>ID | Thesage Initiated   | Message Subject | ₩ Last Updated  | Refresh list                            |
| To send a message to<br>EIA, click on the<br><b>New Message</b> button to<br>compose a message. |                                                                                          | ∨ All Open Messages                                    | Pending with EIA    | Message Subject | 🐺 Last Updated  |                                         |
|                                                                                                 |                                                                                          | $\sim$ Resolved Messages                               | 5                   |                 |                 |                                         |
|                                                                                                 |                                                                                          | ID                                                     | 🐺 Message Initiated | Wessage Subject | 🐺 Closed Date 🎍 |                                         |

eia

# Navigating the Respondent Portal - Messages

#### Messages

To send a message to EIA, click on the button

New Message

This function will initiate a secure message to EIA's support staff. The subject and message fields are required. Respondents can use the **Add** button to send attachments if necessary.

Click the **Send Message** button and a tracking number will be provided for the successful transmission of your message.

| vitted form?                 |                                     |                          |
|------------------------------|-------------------------------------|--------------------------|
|                              | Attachments                         |                          |
|                              | Academicines v                      |                          |
|                              |                                     |                          |
|                              |                                     | Displaying 0 records     |
| <ul> <li>Operator</li> </ul> | <ul> <li>Attachment type</li> </ul> | • Delete •               |
|                              |                                     |                          |
|                              |                                     |                          |
|                              |                                     |                          |
| T                            | nitted form?<br>• Operator          | nitted form? Attachments |

🕢 You have successfully submitted your Message. Your message tracking number is ME-4001.

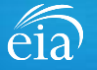

Close

## Navigating the Respondent Portal – Contact EIA

#### **Contact EIA**

Contact information is provided for respondent support via mail, phone and email.

| eia <sup>Independent Statistics &amp; Analy</sup><br>U.S. Energy Informa<br>Administration | eia U.S. Energy Information Respondent Portal                                                                                          |  |  |  |  |  |  |  |  |
|--------------------------------------------------------------------------------------------|----------------------------------------------------------------------------------------------------|--|--|--|--|--|--|--|--|
| 🏳 To Do                                                                                    | Contact EIA                                                                                                    |  |  |  |  |  |  |  |  |
| Completed Surveys Contact EIA                                                              | U.S. Energy Information Administration<br>U.S. Energy Information Administration<br>1000 Independence Ave., SW<br>Washington, DC 20585 |  |  |  |  |  |  |  |  |
|                                                                                            | 855.342.4872<br>EIA4USA@eia.gov<br>Hours of operation are from 8:00 AM to 6:00 PM Eastern Time                                         |  |  |  |  |  |  |  |  |

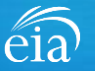

### Timeline for Reporting Cycles & Resubmissions

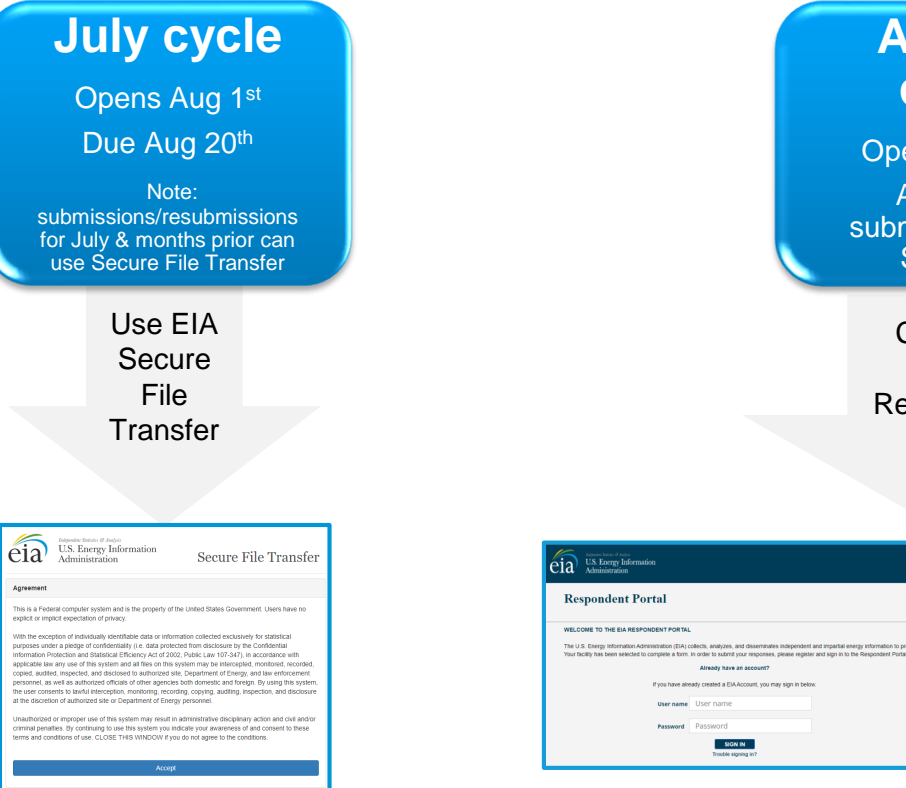

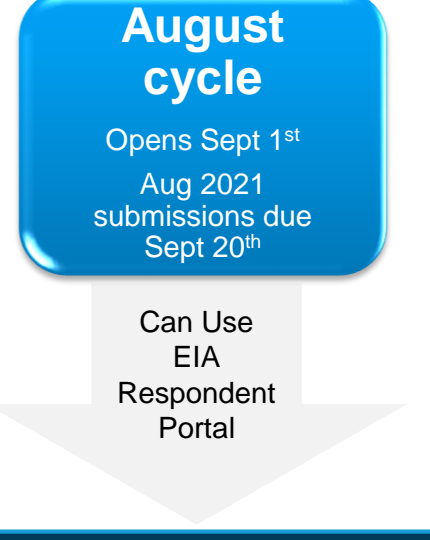

mote sound policymaking, efficient markets, and public u

Learn more about EIA forms HELP

Don't have an account?

REGISTER

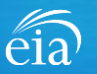

# Recap

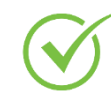

Respondents are encouraged to register for the new EIA Respondent Portal **now** with instructions provided in the invitation email sent this week

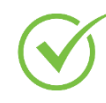

EIA will launch the new EIA Respondent Portal on September 1<sup>st</sup> for the August 2021 collection cycle

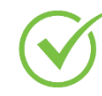

Submissions for the July 2021 cycle and resubmissions prior to July use the Secure File Transfer.

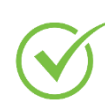

For any resubmissions, please use the original mode of submission (either SFT or EIA Respondent Portal.) The preferred method of submission is through the EIA Respondent Portal.

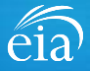

### Benefits of Using the Webform versus the Microsoft Excel® Form

- Webform updates month to month automatically, eliminating the possibility of reporting the wrong month or year
- ✓ No need to manually enter your ID number
- ✓ Webform directly inputs into the database, guaranteeing successful submission
- Webform incorporates more data validation edits allowing respondents to submit more accurate data with less follow up
- Webform is a more secure method of transmission and ensures that only registered users submit data for your company
- Respondents can easily access, revise and resubmit previous cycles in one central location
- ✓ Respondents can communicate securely and directly with EIA

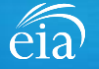

EIA-819 Monthly Biofuels, Fuels from Non-Biogenic Wastes, Fuel Oxygenates, Isooctane, and Isooctene Report Information Session

# Questions?

- Please write your questions into the WebEx **Chat** feature.
- We may not have time to address all your questions, but will respond via emails collected during event registration
- A copy of this presentation, along with a questions and answers transcript will be distributed via email

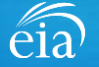

EIA-819 Monthly Biofuels, Fuels from Non-Biogenic Wastes, Fuel Oxygenates, Isooctane, and Isooctene Report Information Session

Thank you for joining our Information Session today!

If you have further questions, please contact us at:

- Email: <u>EIA4USA@eia.gov</u>
- Phone: 1-855-EIA-4USA (1-855-342-4872)
- Link to the new EIA Respondent Portal: <u>https://survey.eia.gov</u>

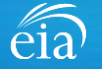